## Training for Rapid Antigen Tests, 05.7.2021

**Dr. Avtar Singh Dua** Senior Professor (PSM) SMS Medical College, Jaipur Dr. Somya Grover MD Student (PSM) SMS Medical College, Jaipur

# **Training Objectives**

- By the end of this training session, the trainees should:
  - Have the requisite knowledge on use of RTPCR App
    - Have the requisite knowledge on use of RTPCR App for Rapid Antigen Test

## Understanding the Flowchart (Simple)

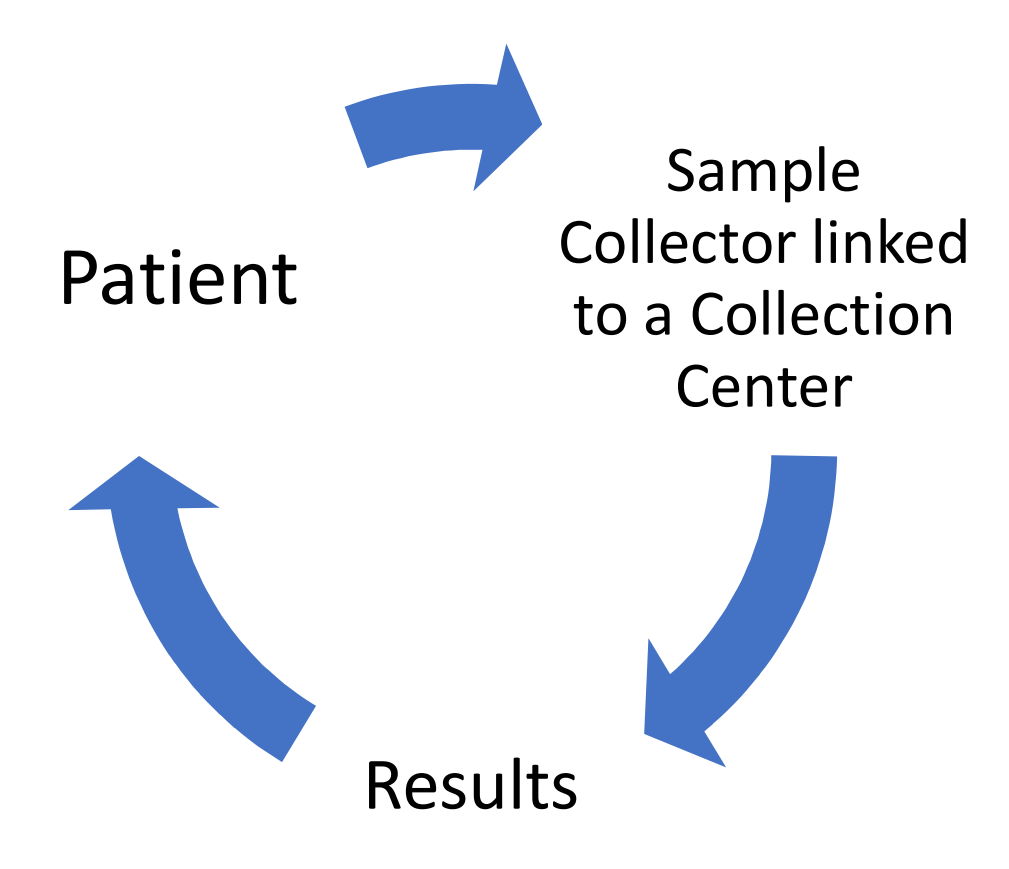

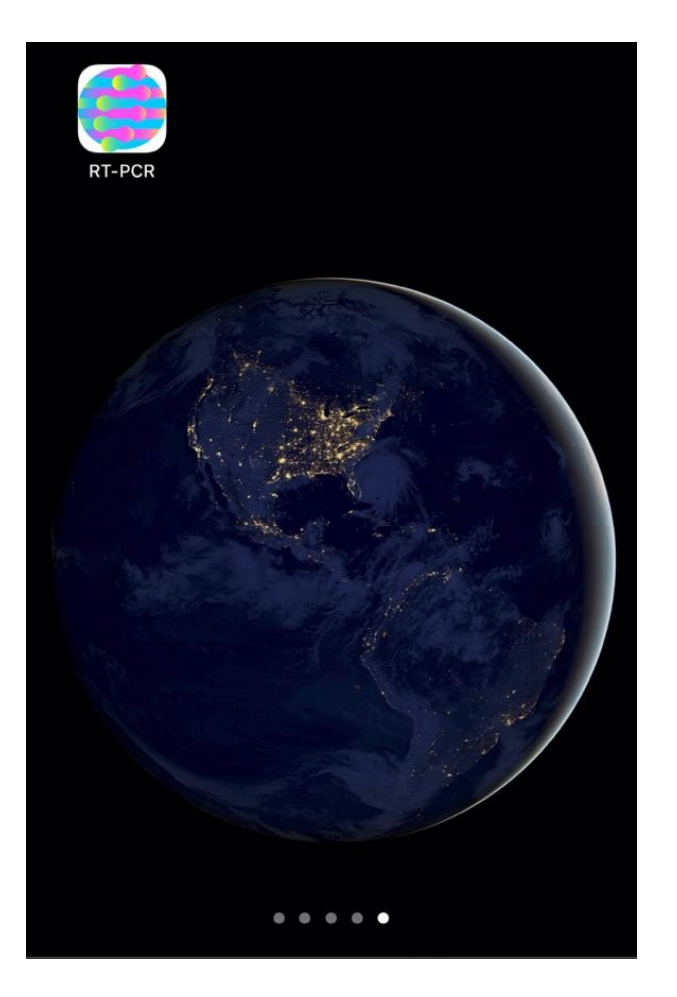

### Download the **RT-PCR App** from Google play store or iOS

### On opening the RT-PCR App, this screen will be visible

RT-PCR Test of India

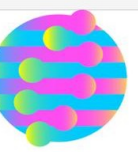

This App is meant to be used by sample collector authorized by collection centre to enter details of the samples being collected for Covid-19 RT-PCR test. It is mandatory to fill this form for each and every sample being collected. It is essential that the technician exercise caution to ensure correct information is captured in the form.

This App will read the location parameters (Latitude/ Longitude) of the place where the sample for RT-PCR test is being collected.  Click on 'here' to check whether your mobile number is authorized and Collection Centre details entered in the App

You can check your mobile number Authorization and Collection Centre details along with registration procedure here

#### **Terms and Conditions**

1. I agree to use this mobile app for advance reporting of samples being sent to ICMR authorised labs for RT-PCR test.

2. I am authorized by Government to use this mobile App.

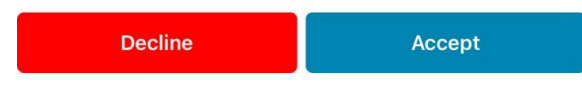

| AA | Covid19cc.nic.in                                                                                                    | Ç       |
|----|----------------------------------------------------------------------------------------------------|---------|
|    | icma आरतीय आयुर्विज्ञान<br>वार्वस्वार्थ्य अनुसंधान परिषद<br>for Rapid Antibody Test and                                   | I RT-PC |
| *  | Collection Centre and Sample Collector -<br>Check Mobile App Authorization                                                | -       |
|    | State *                                                                                                    |         |
|    | -Select-                                                                                                    |         |
|    | District                                                                                                    |         |
|    | -Select-                                                                                                    |         |
|    | Mobile Number *                                                                                                    |         |
|    |                                                                                                    |         |
|    | Captcha *                                                                                                    |         |
|    | GrEzUa                                                                                                    |         |
|    | Note: It is advisable to select<br>District as it will be helpful in<br>case you are not a registered<br>user.<br>Get OTP |         |
| <  | > 🗘 📖                                                                                                    | C       |

## Check your Mobile App Authorization by entering these details

- I. State
- II. District
- III. Mobile number
- IV. Captcha

• Then click on the green box – 'Get OTP'

## Enter OTP Then click on Submit

| АА | Covid19cc.nic.in                                                               | Ç      |
|----|--------------------------------------------------------------------------------|--------|
|    | Covid-19 Collection Centre<br>उत्तुर्वसाल परिषद<br>for Rapid Antibody Test and | RT-PCR |
| *  | Collection Centre and Sample Collector -<br>Check Mobile App Authorization     |        |
|    | State *                                                                        |        |
|    | RAJASTHAN                                                                      |        |
|    | District                                                                       |        |
|    | JAIPUR                                                                         |        |
|    | Mobile Number *                                                                |        |
|    | 8107789255                                                                     |        |
|    | Captcha *                                                                      |        |
|    | j3YQA3                                                                         |        |
|    | rQMAMp<br>O                                                                    |        |
|    | Enter OTP *                                                                    |        |
|    | 355010                                                                         |        |
|    | Regenerate OTP                                                                 |        |
| <  |                                                                                | G      |

| Submit Clear Search                                           | Reaenerate (  | OTP              |                              |                    |
|---------------------------------------------------------------|---------------|------------------|------------------------------|--------------------|
| rch Result                                                    | Submi         | it Clea          | ar Search                    |                    |
|                                                               | h Result      |                  |                              |                    |
| State District Collection Per<br>Name Name Centre Det<br>Name | State<br>Name | District<br>Name | Collection<br>Centre<br>Name | Per:<br>Det        |
| RAJASTHAN JAIPUR SMS AVT<br>MEDICAL SIN<br>COLLEGE DUA        | RAJASTHAN     | JAIPUR           | SMS<br>MEDICAL<br>COLLEGE    | AVT<br>SIN(<br>DU/ |

Privacy Policy | Terms & Condition

- On Submitting, the Search Result shows the following details:
  - State Name
  - District Name
  - Collection Centre Name
  - Person's Details

 In this case, Avtar Singh Dua has been granted access to RT-PCR App as a Lab User in the Collection Center SMS Medical College, Jaipur

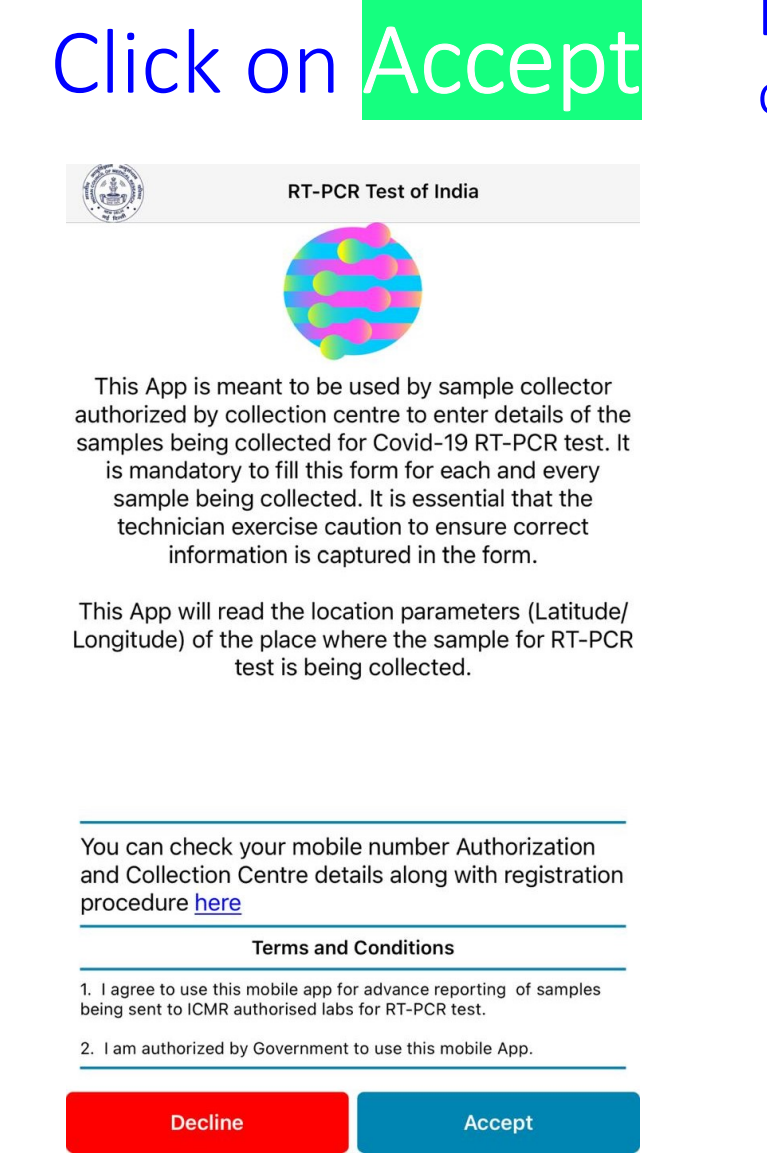

### Enter Mobile No. & Click on Get OTP

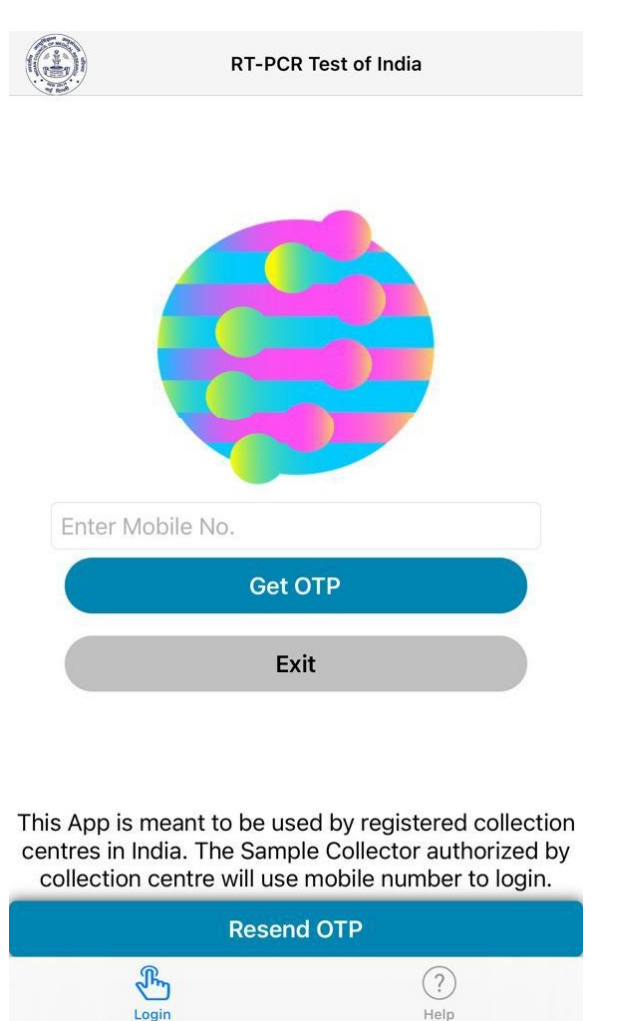

# Confirm your details and Verify by clicking on Confirm

|      | RT-PCR                                                                          | Test of India                                                              |             |
|------|---------------------------------------------------------------------------------|----------------------------------------------------------------------------|-------------|
|      |                                                                                 |                                                                            |             |
|      | Confirm Yo                                                                      | ur Details!                                                                |             |
| l    |                                                                                 |                                                                            |             |
|      | Details are as per<br>District Administration<br>Please contact Distric<br>chan | record shared by<br>n/Health authorities.<br>et authorities for any<br>ge. |             |
|      | Name                                                                            |                                                                            |             |
|      | AVTAR SINGH DUA                                                                 |                                                                            |             |
|      | State                                                                           |                                                                            |             |
|      | RAJASTHAN                                                                       |                                                                            |             |
|      | District                                                                        |                                                                            |             |
|      | JAIPUR                                                                          |                                                                            |             |
|      | <b>Collection Centre</b>                                                        |                                                                            |             |
|      | SMS MEDICAL COLL                                                                | EGE                                                                        |             |
| This |                                                                                 |                                                                            | ction       |
| ceni | Not Me!                                                                         | Confirm                                                                    | a by<br>in. |
|      | Resend                                                                          | I OTP                                                                      |             |
|      | The                                                                             | (?)                                                                        |             |
|      | Login                                                                           | Help                                                                       |             |

# On confirming the details, this screen appears giving 5 options

| II JIO LTE | 1:26 PM                 |     |
|------------|-------------------------|-----|
|            | RT-PCR Test of In       | dia |
|            | Add New Patient         |     |
|            | Repeat Test             |     |
|            | Draft / Incomplete<br>0 |     |
|            | Pending Sync<br>0       |     |
|            | View Submitted Forms    |     |
|            |                         |     |

(?)

A

Thy

- I. Add New Patient
- II. Repeat Test
- III. Draft/ Incomplete
- IV. Pending Sync
- V. View Submitted Forms
- In case you would like to Add a New Patient and generate an SRF ID, click on 'Add New Patient'

### Enter the details as required

### This screen appears

| MESSAGES now                                                              | RT-PCR Test of India                                                                                                    |                 |
|---------------------------------------------------------------------------|----------------------------------------------------------------------------------------------------|-----------------|
| JD-MYGOVT<br>OTP Code is:349277 to verify Patient in RT-PCR<br>Mobile App | SOMYA - 0810200391033<br>A.2 Personal Details                                                                                                    | • May note the  |
| Name *                                                                    | N                                                                                                    |                 |
| Somya                                                                     | s 🤤                                                                                                    | SRFID and       |
| Mobile Belongs To? *                                                      | M Please send the following details to lab in the format given below. If the labs do not receive                                                                                                    | other details   |
|                                                                           | this, they will not be able to enter                                                                                                    |                 |
| Mobile Number *                                                           | MI SRF ID                                                                                                    |                 |
| 9805537125                                                                | 9 0810200391033                                                                                                    |                 |
| Confirm OTP                                                               | Patient Name<br>SOMYA                                                                                                    |                 |
| Skip OTP                                                                  | Mobile Number                                                                                                    |                 |
|                                                                           | 9805537125                                                                                                    |                 |
|                                                                           | Vi Specimen Referral Form (SRF) ID information<br>for COVID-19 (SARS-CoV2)                                                                                                    | • Then click on |
|                                                                           | SRF ID   Image: SRF ID   Image: SRF ID< | Continue        |
|                                                                           | R Mobile Number                                                                                                    |                 |
|                                                                           | Di 🗸 Continue                                                                                                    |                 |
|                                                                           | Y Lat : 26.902317287449 Long :                                                                                                    |                 |
|                                                                           | X Cancel Next >                                                                                                    |                 |
| Cancel Next >                                                             |                                                                                                    | 1               |

## Enter details of Patient

 $\wedge$ 

Man Th

| (G) RT               | -PCR Test of I | ndia      | ណ៍       |  |
|----------------------|----------------|-----------|----------|--|
| Mobile Belongs To? * |                |           |          |  |
| Self                 | 0              | Family    |          |  |
| Mobile Number *      |                |           |          |  |
| 9805537125           |                |           |          |  |
| Patient in quarant   | ine facility * |           |          |  |
| O Yes                |                | No        |          |  |
| Pers                 | on's present   | t address |          |  |
| Village or Town *    |                |           |          |  |
| Enter Village or To  | own            |           |          |  |
| State *              |                | ,         | 🖊 Change |  |
| RAJASTHAN            |                |           |          |  |
| District *           |                |           |          |  |
| JAIPUR               |                |           |          |  |
| Patient Address *    |                |           |          |  |
| Enter Patient Add    | ress           |           |          |  |
| Pin Code             |                |           |          |  |
| 📍 Lat :              | 26.9023172     | 87449 Lor | ng :     |  |
| ¥ Canaa              |                | No        |          |  |

| Enter Village or Tov | vn                    | Jaipur             |                     |
|----------------------|-----------------------|--------------------|---------------------|
| State *              |                       | State *            | / Cha               |
| RAJASTHAN            |                       | RAJASTHAN          | <i>y</i>            |
| District *           |                       | District *         |                     |
| JAIPUR               |                       | JAIPUR             |                     |
| Patient Address *    |                       | Patient Address *  |                     |
| Enter Patient Addre  | 255                   | Anandpuri park     |                     |
| Pin Code             |                       | Pin Code           |                     |
| Pin Code             |                       | 302012             |                     |
| Gender *             | Nationality *         | Gender *           | Nationality *       |
| Gender               | INDIA                 | Female             | INDIA               |
| Age * Age In `       | Years                 | Age * 26 In Yea    | ars                 |
| Downloaded Aarog     | ya Setu App? *        | Downloaded Aarogya | Setu App? *         |
| O Yes                | O No                  | Yes                | O No                |
| Aadhaar              |                       | Aadhaar            |                     |
| Aadhaar Number       |                       | 123456789102       |                     |
|                      |                       | -                  |                     |
| 📍 Lat : 2            | 6.902317287449 Long : | Y Lat : 26.9       | 902317287449 Long : |

Once you have entered all details, click on Next

| < @         | RT-PCR Test of India   | ណ       |
|-------------|------------------------|---------|
|             | SOMYA - 0810200485792  |         |
|             | Select Test Type       |         |
| RT-PCR      |                        | ~       |
| Rapid Antig | gen                    |         |
| Select Lab  | where Test will be Con | ducted* |
| Search Lab  |                        |         |

- Enter Hospitalisation Details
- Select Test Type

•

## Rapid Antigen

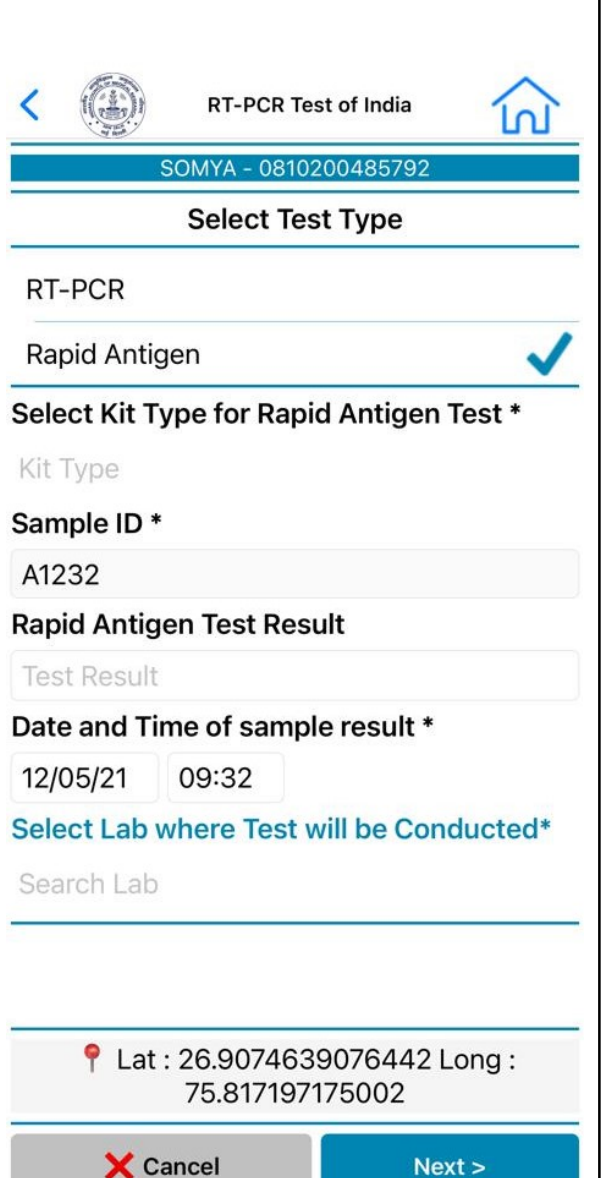

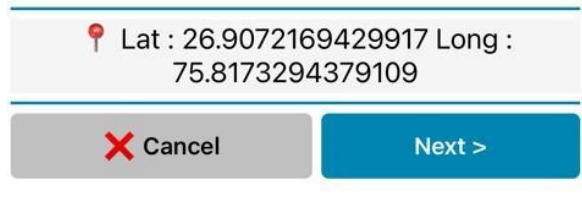

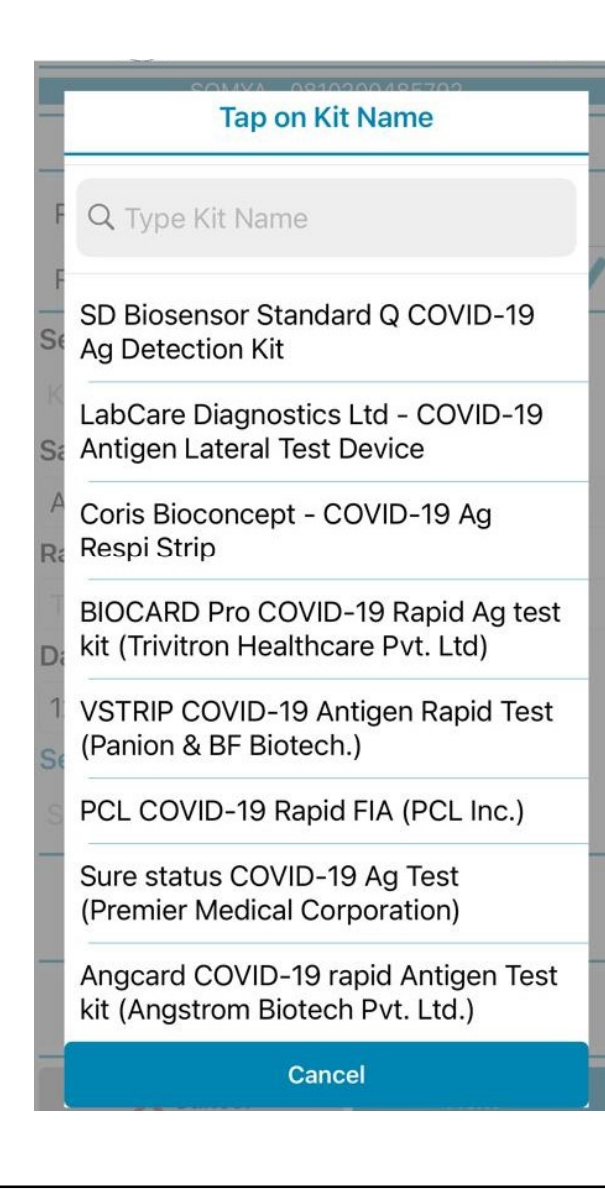

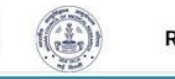

RT-PCR Test of India

ĺnÌ

Select Test Type

SOMYA - 0810200485792

### RT-PCR

Rapid Antigen

Select Kit Type for Rapid Antigen Test \*

One Step novel corona virus (COVID-19) Antigen Test Kit (Sidak Lifecare Pvt. Ltd.)

Sample ID \*

A1232

**Rapid Antigen Test Result** 

Test Result

Date and Time of sample result \*

12/05/21 11:41

Select Lab where Test will be Conducted\*

Search Lab

Lat : 26.9072169429917 Long : 75.8173294379109

🗙 Cancel

Next >

- Select Kit Type for Rapid Antigen Test
- Enter Sample ID
- Select Lab where Sample will be sent for Testing – Follow directions issued by DMHS
   Click on Next

| < @        | RT-PCR Test of    | India         |
|------------|-------------------|---------------|
|            | SOMYA - 08102004  | 85792         |
|            | Select Test Ty    | /pe           |
| RT-PCR     |                   |               |
| Rapid Ant  | ligen             | ~             |
| Select Kit | Type for Rapid Ar | ntigen Test * |
| Kit Type   |                   |               |
| Sample ID  | *                 |               |
| A1232      |                   |               |
| Rapid Anti | gen Test Result   |               |
| Antigen P  | ositive           |               |
| Date and 1 | lime of sample re | sult *        |
| 12/05/21   | 09:32             |               |
| Select Lab | where Test will b | e Conducted*  |
|            |                   | Done          |

Antigen Positive Antigen Negative Inconclusive/Invalid Result

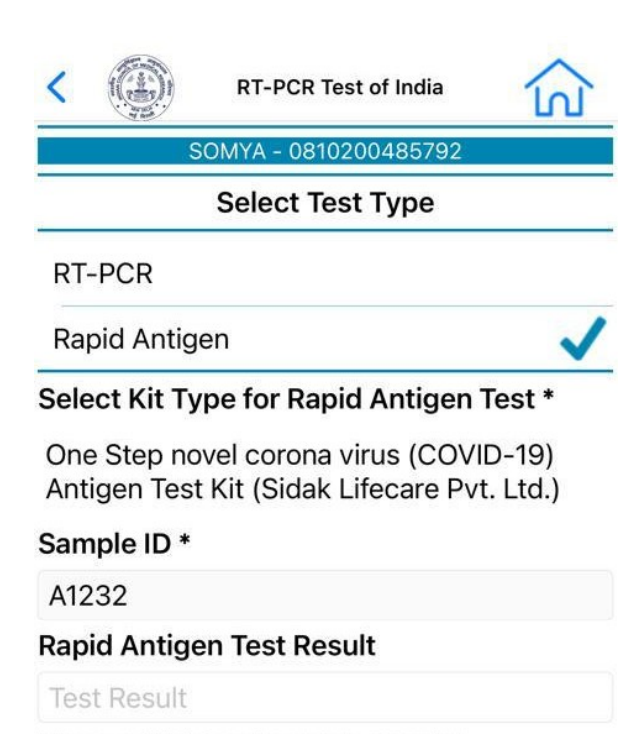

Date and Time of sample result \*

11/05/21 11:44

Select Lab where Test will be Conducted\*

|  |    | Di  |      |  |
|--|----|-----|------|--|
|  |    |     |      |  |
|  |    |     |      |  |
|  |    |     |      |  |
|  | 11 | May | 2021 |  |
|  | 12 |     |      |  |
|  |    |     |      |  |
|  |    |     |      |  |

- Conduct the Rapid Antigen Test
- Enter Rapid Antigen Test Result
  - Antigen Positive
  - Antigen Negative
  - Inconclusive / Invalid Result
- You have the option of entering the date and time of the result, or default date & time

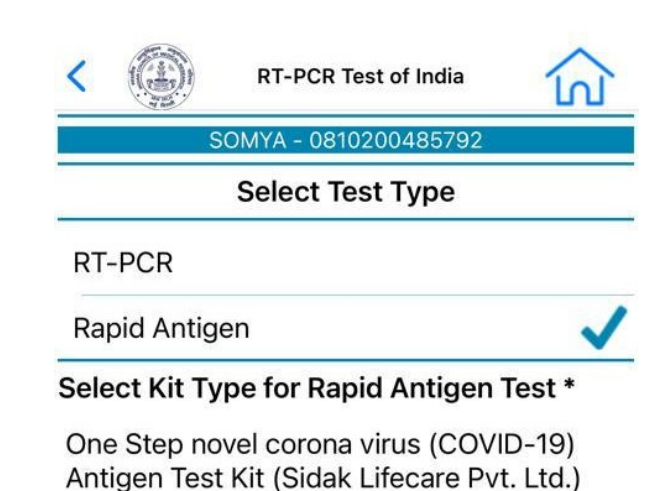

Sample ID \*

A1232

Rapid Antigen Test Result

Test Result

Date and Time of sample result \*

11/05/21 11:44

Select Lab where Test will be Conducted\*

Done

| 11  | May    | 2021 |  |
|-----|--------|------|--|
| 12  |        |      |  |
|     |        |      |  |
| 3.4 | Aucuer | 2024 |  |

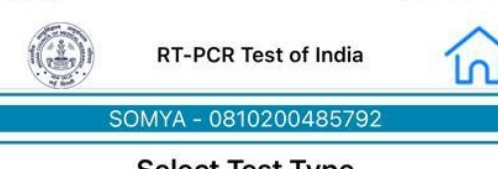

Select Test Type

RT-PCR

Rapid Antigen

Select Kit Type for Rapid Antigen Test \*

One Step novel corona virus (COVID-19) Antigen Test Kit (Sidak Lifecare Pvt. Ltd.)

### Sample ID \*

A1232

**Rapid Antigen Test Result** 

Test Result

Date and Time of sample result \*

11/05/21 11:44

Select I ab where Test will be Conducted\*

|    |    |    | Done |
|----|----|----|------|
| 8  | 41 |    |      |
| 9  | 42 |    |      |
| 10 | 43 |    |      |
| 11 | 44 | AM |      |
| 12 | 45 | PM |      |
| 1  | 46 |    |      |
| 2  | 47 |    |      |

Date and time cannot be a future date / time
The system doesn't allow selection of a date earlier than the previous date
Click on Next

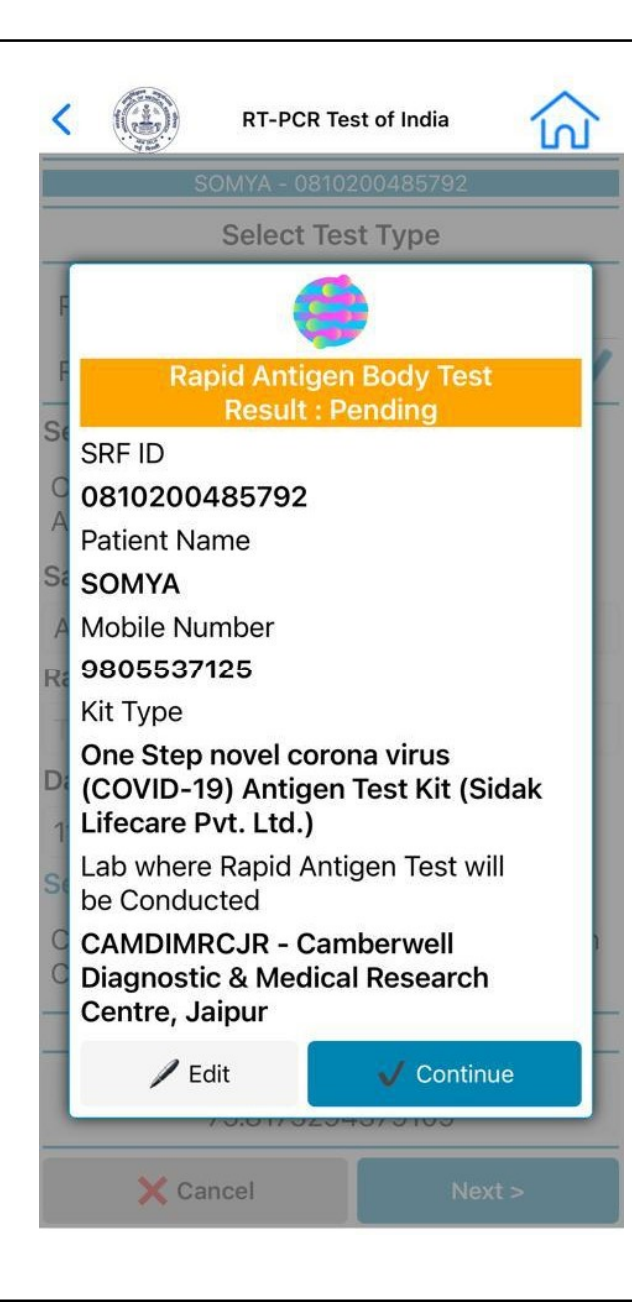

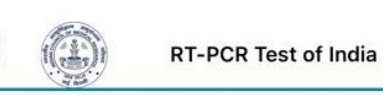

RT-PCR Test of India

No

Date of Onset of First Symptom

**B.2 PRE-EXISTING** 

Pre-Existing Condition(s)

Any other:

**B.3 HOSPITALIZATION DETAILS** 

Hospitalized

Type of test:

Rapid Antigen

Name of kit used

One Step novel corona virus (COVID-19) Antigen Test Kit (Sidak Lifecare Pvt. Ltd.)

Sample ID A1232

Test Result

Date and Time of sample result 2021-05-11 11:44:35

2021-05-11 11:44:35

Lab where sample is sent

Camberwell Diagnostic & Medical Research Centre, Jaipur

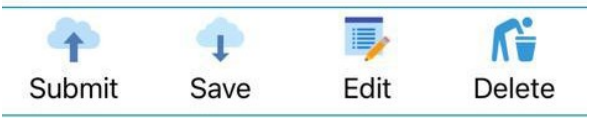

 After Clicking on Next, Preview of SRF ID 0810..... will be visible.

 You can 'SUBMIT', 'SAVE', 'EDIT' or 'DELETE' the entries made

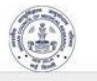

### **RT-PCR** Test of India

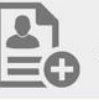

### **Add New Patient**

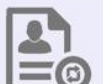

**Repeat Test** 

Pending Sync

**View Submitted Forms** 

(?)

Ľ

0

Draft / Incomplete 4

- You may view the submitted forms by clicking on the 'View Submitted Forms' option on the home screen.
- In case you left some Form incomplete, you have the option of completing the form after clicking on 'Draft / **Incomplete'** and then re-submitting the form.
- You can even select the date to view Forms and click on the 'Search' option.

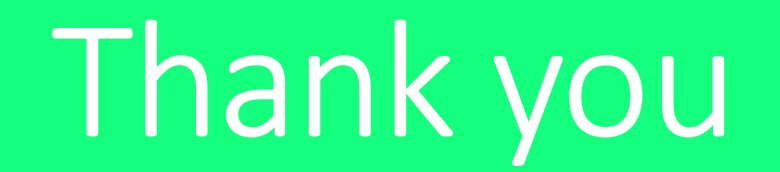